# PROCEDURE FOR SETTING UP THE ArcGIS SURVEY 123 Mobile App & Ground Truthing Study

# ArcGIS SURVEY 123 मोबाईल एप के संचालन की प्रक्रिया एवं भू–सत्यापन

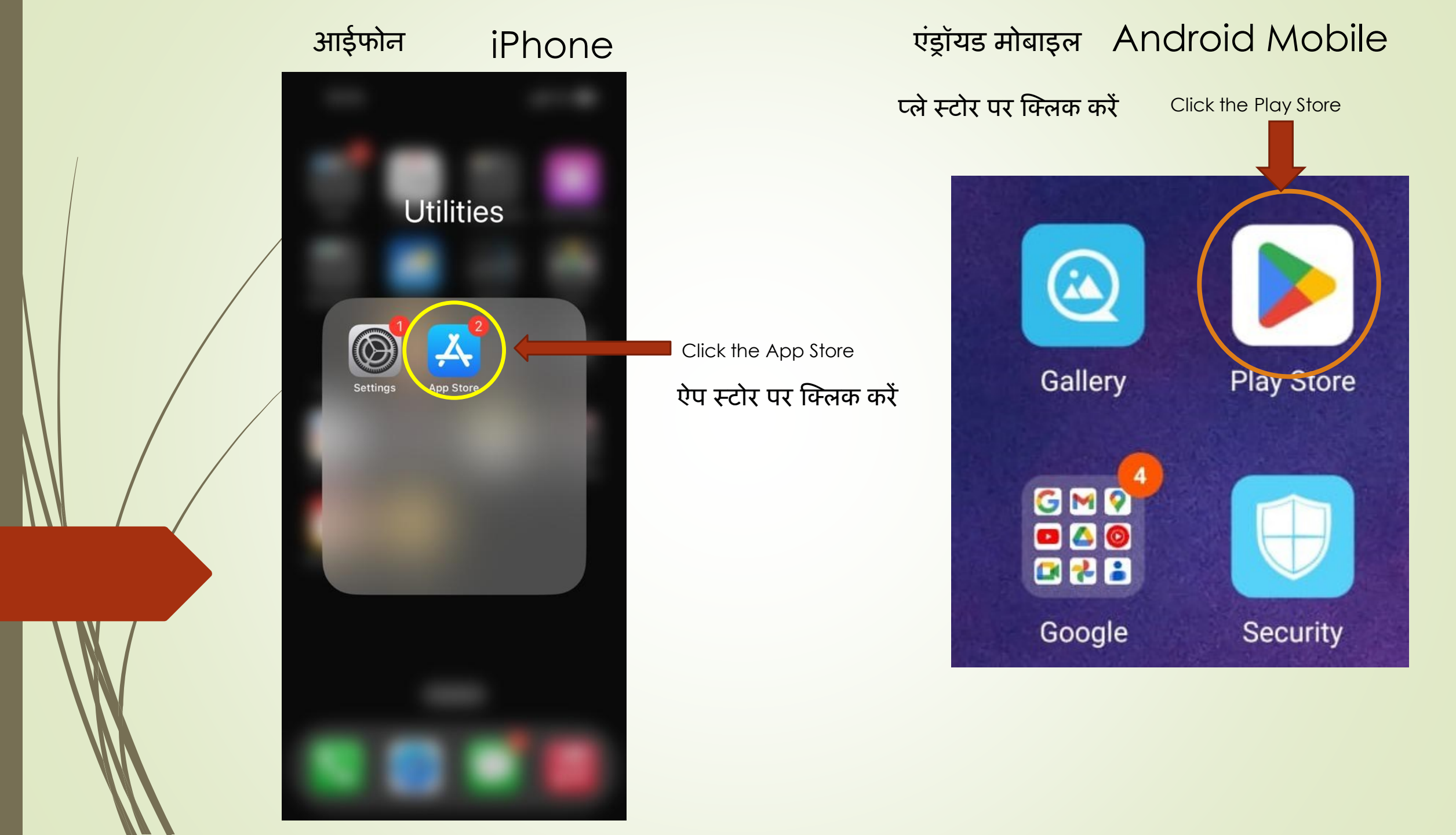

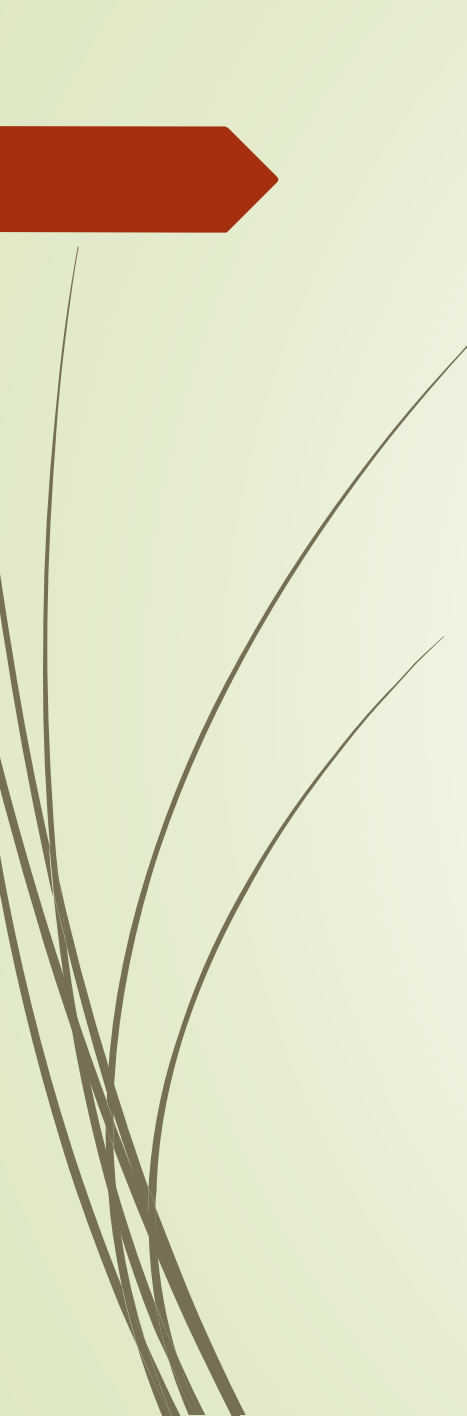

Today

-

Games

| आईफोन                                                       | iPhone                                                      |                               |
|-------------------------------------------------------------|-------------------------------------------------------------|-------------------------------|
| 10:27 🕇                                                     | <b>!</b> 5G 🗩                                               |                               |
| Search                                                      | <b>3</b> 2                                                  |                               |
| Q. Games, Apps, Sto                                         | ries and More                                               |                               |
| Discover                                                    | Q up stox                                                   | Click the<br>Search Icon      |
| Q housing .com                                              | Q instagram #                                               | Search आइकन प<br>किंग्रेक कों |
| Booking Booking.cor                                         | n Travel Deals<br>tion Rentals Get                          |                               |
| Lep's World<br>Run Games                                    | - Jump n Get                                                |                               |
| Game - Best J                                               | umping Platformer In-App Purchases Get                      |                               |
| Multiplayer Ga<br>Mudness Of<br>Car Simulat<br>Mud car game | froad<br>or<br>s simulator truck<br>Get<br>In-App Purchases | Search आइकन पर<br>क्लिक करें  |
|                                                             |                                                             |                               |

۲

Arcade

Q

Search

۲

Apps

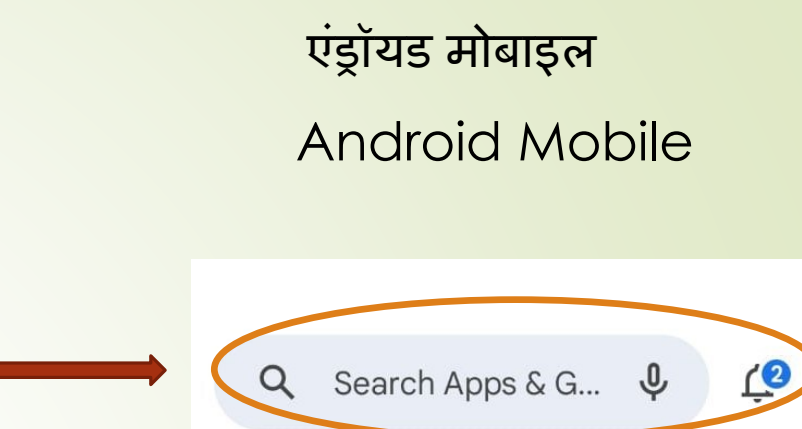

ch Icon h आइकन पर करें

Click the

Search Icon

Top charts Children For you Cate

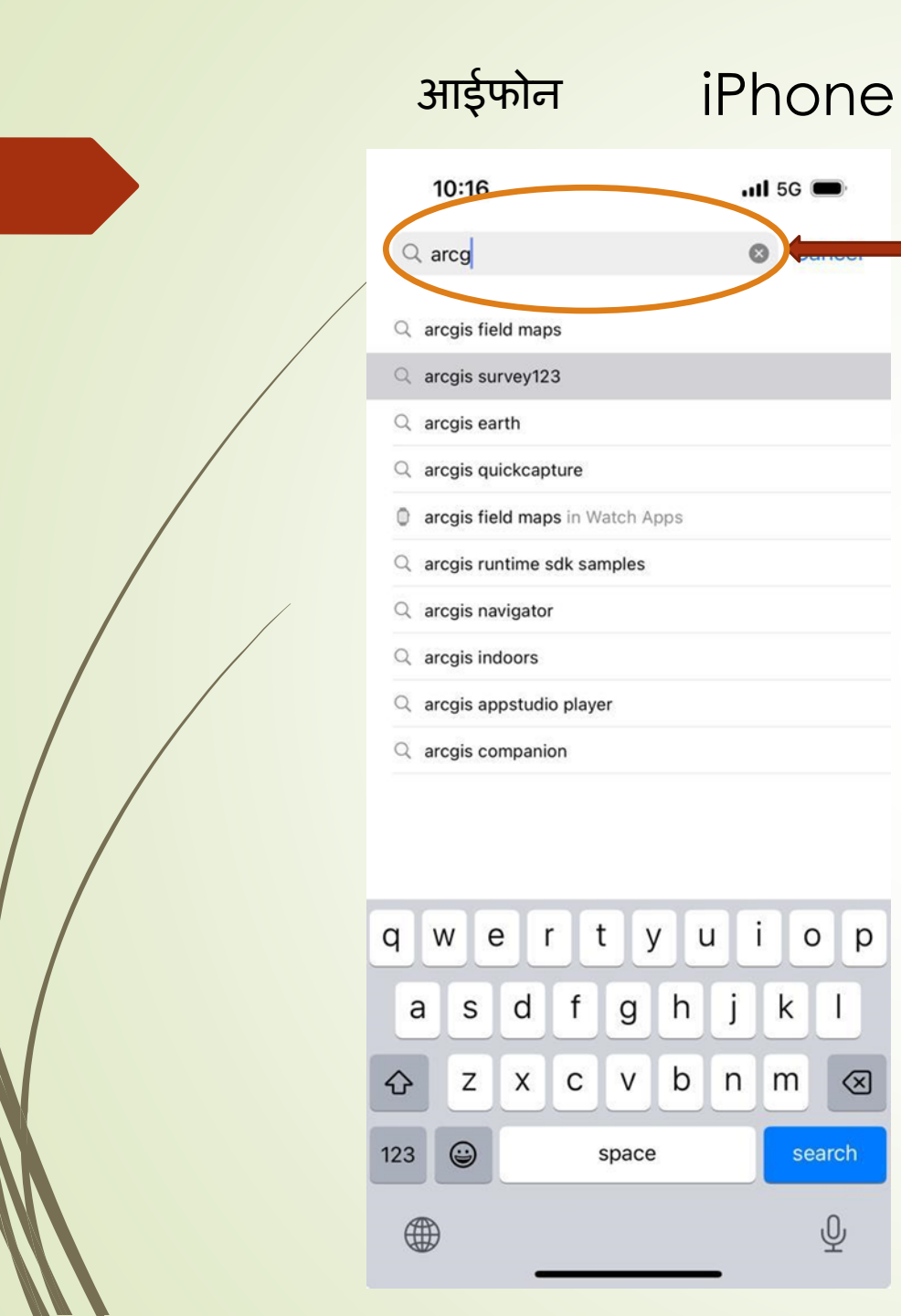

# एंड्रॉयड मोबाइल Android Mobile

Type ArcGIS Survey123

ArcGIS सर्वेक्षण का

प्रकार

р

| ÷ | arcgis <u>survey123</u>     | × |
|---|-----------------------------|---|
| Q | arcgis survey123            | ٦ |
| Q | survey123 for arcgis online | Γ |

## एंड्रॉयड मोबाइल Android Mobile

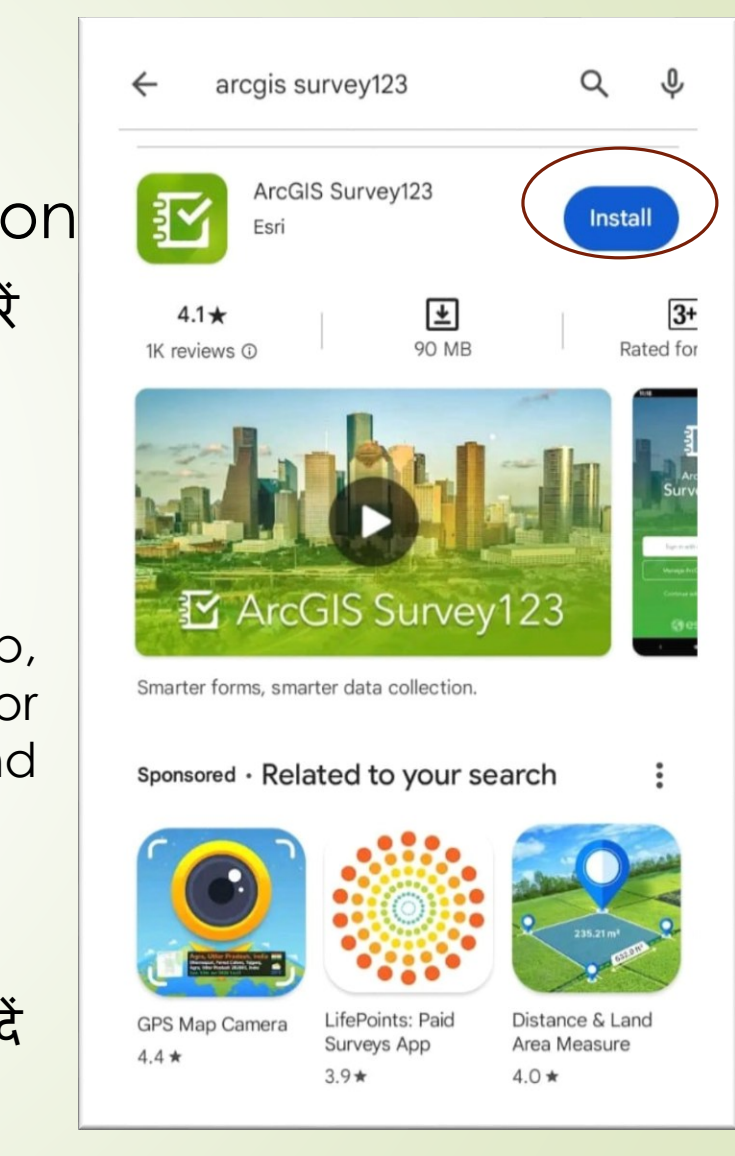

|                                                                                         | Phone                | आईफोन il                                             | आइ                                                                                                    |
|-----------------------------------------------------------------------------------------|----------------------|------------------------------------------------------|----------------------------------------------------------------------------------------------------|
|                                                                                         | ull 5G 🗩             | 7 🕤                                                  | 10:17 🥑                                                                                                    |
|                                                                                         | Cancel               | jis survey123                                        | Q arcgis su                                                                                                    |
| Click install butt<br>इंस्टॉल बटन पर क्लिक क                                            | Install<br>Utilities | ArcGIS Survey123<br>Utilities                        | Arc<br>Util<br>*****                                                                                                    |
|                                                                                         | ¢                    | ArcGIS Field Maps<br>Productivity                    | Arc<br>Pro                                                                                                    |
| While installing the app<br>allow the permission for<br>contact, location and<br>camera |                      | Productivity                                         | ESRI Provensi<br>Reserves<br>Reserves<br>R |
| ऐप इंस्टॉल करते समय, संपर्क,                                                            |                      |                                                      |                                                                                                    |
| स्थान और कैमरा की अनुमति व                                                              | eter Get             | GPS Fields Area Measu<br>Measure field area & perime | GP<br>Med                                                                                                    |
|                                                                                         | B Utilities          | ₽992 💽 Rento UAI                                     | ****                                                                                                    |
|                                                                                         | Arcade Q<br>Search   | Games Apps                                           | Today Ge                                                                                                    |

## ArcGIS SURVEY 123 मोबाईल एप के संचालन की प्रक्रिया एवं भू-सत्यापन PROCEDURE FOR SETTING UP THE ArcGIS SURVEY 123 & Ground Truthing Study

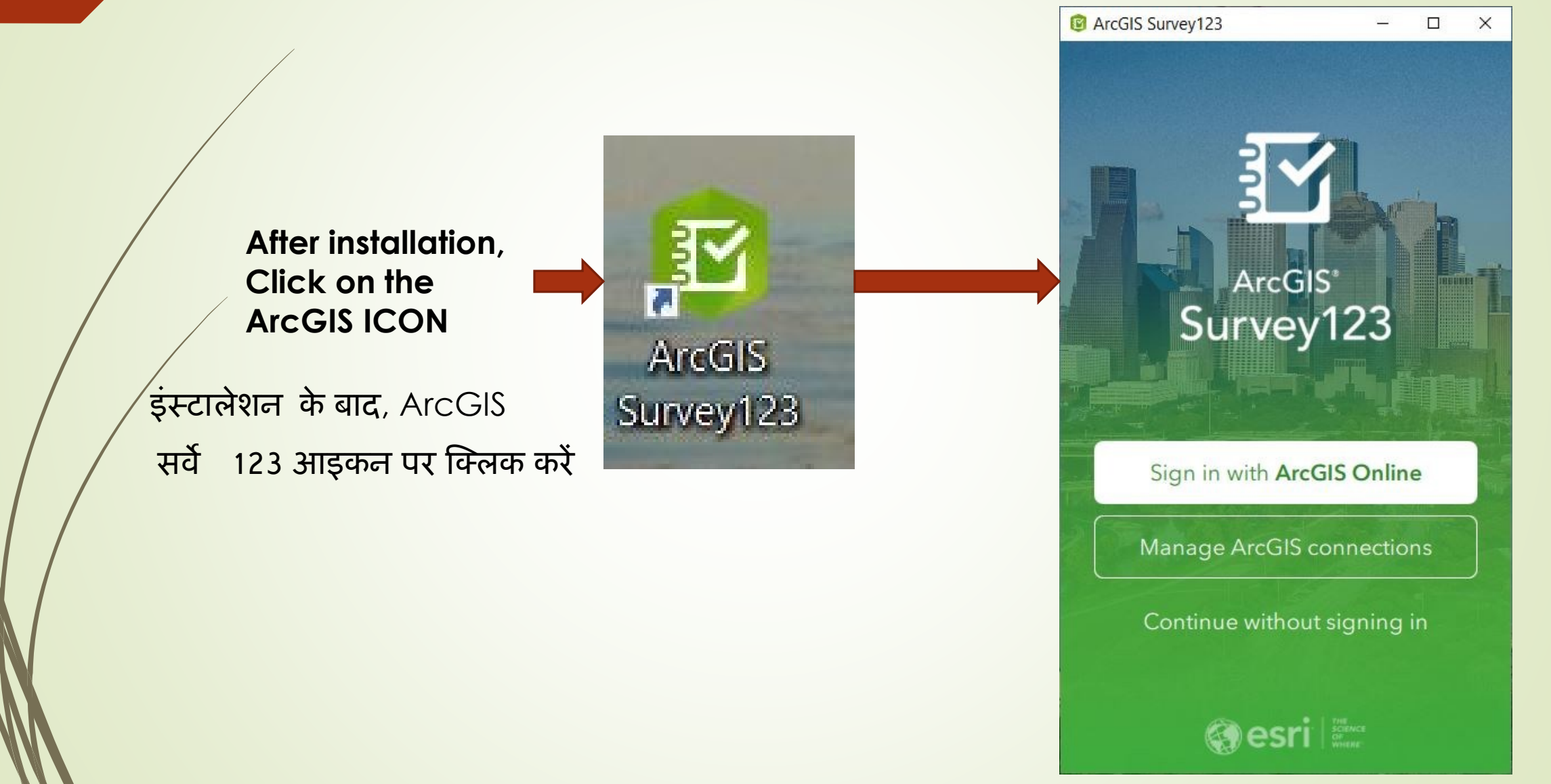

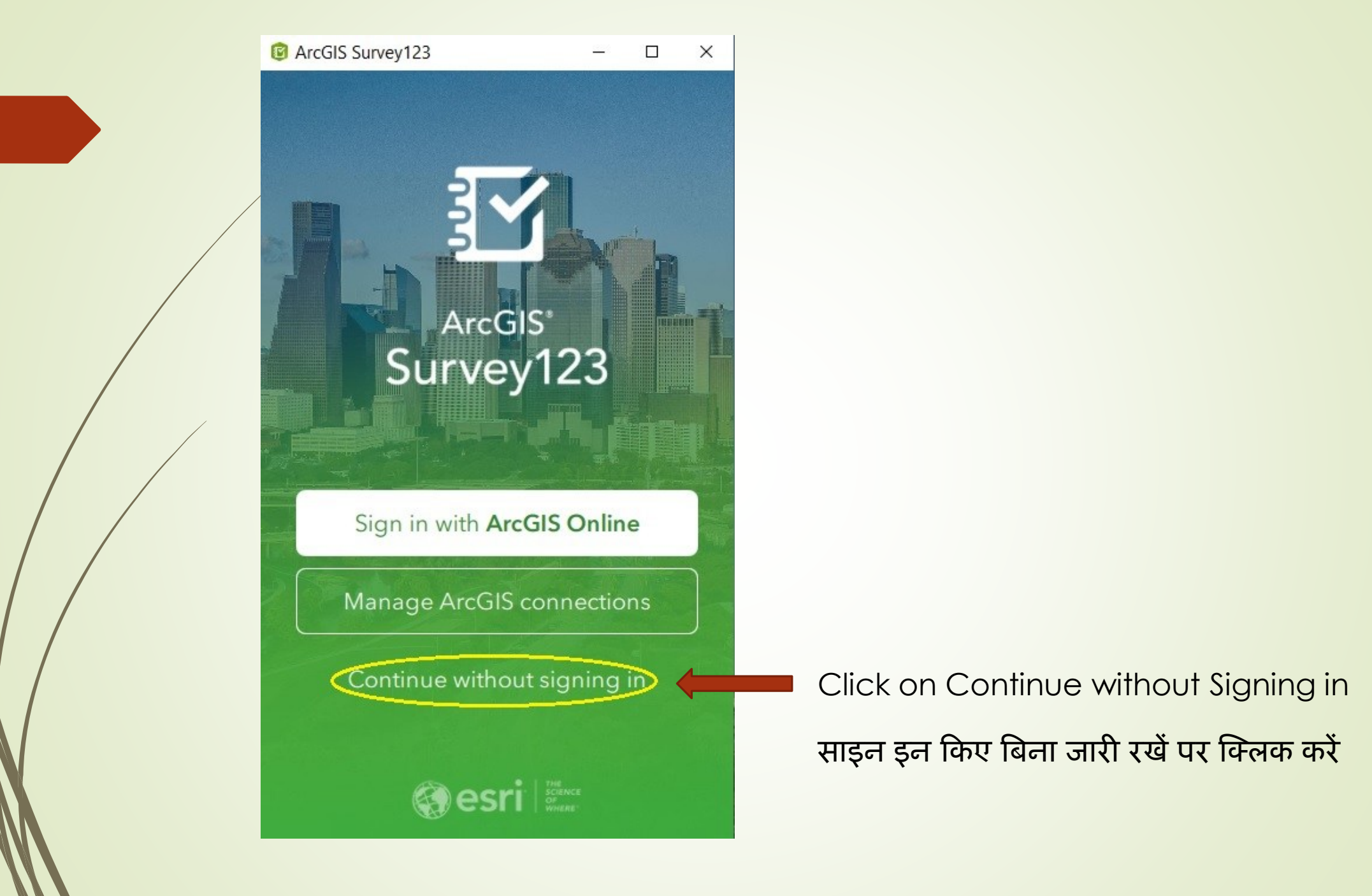

#### Step -3 Click the QR Scanner to scan the Code

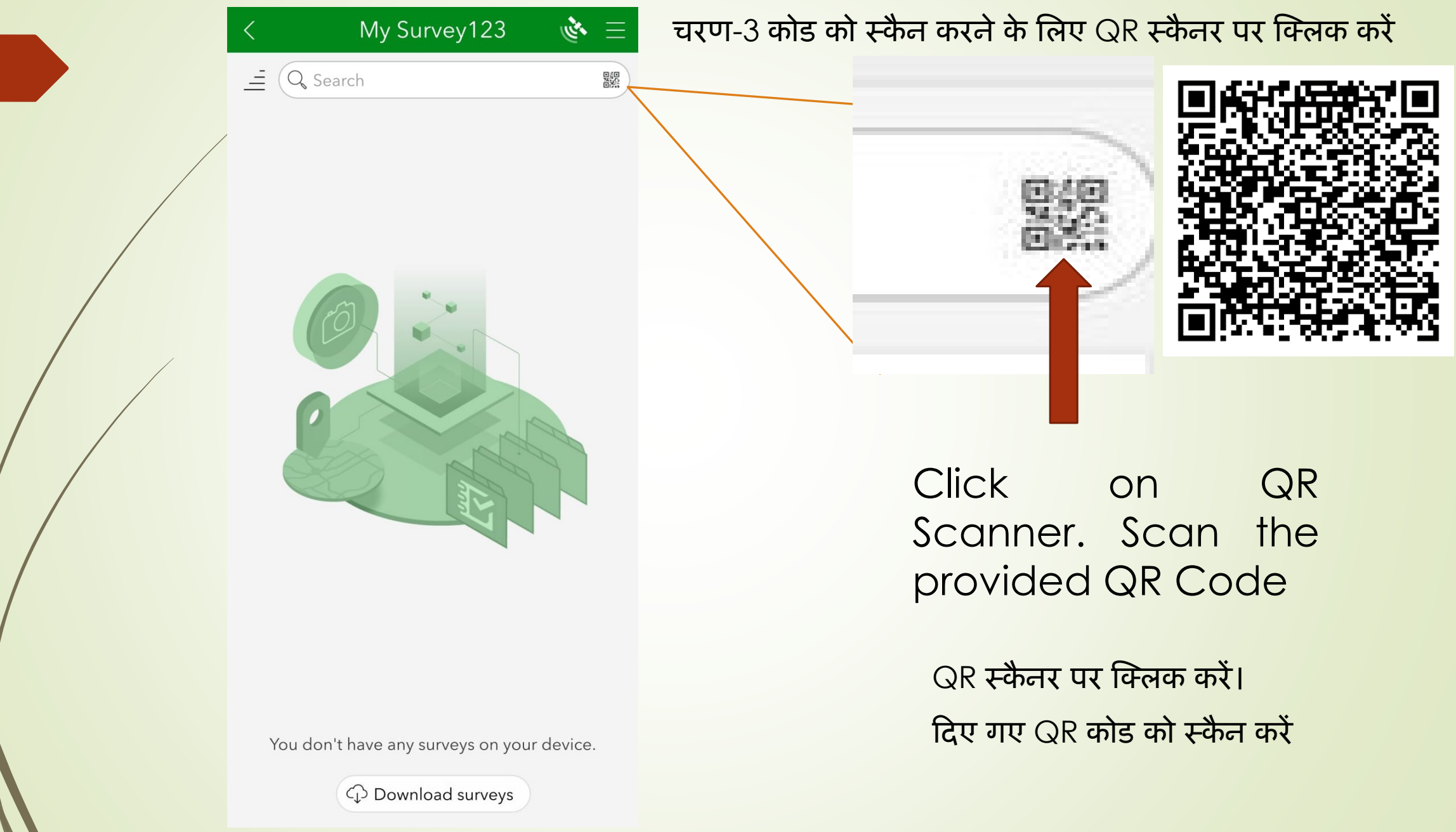

Step -4 Click on the Bihar Icon and it will show 2 options --- Click on the "**Collect**" Option to perform a New survey.

चरण-4 बिहार आइकन पर क्लिक करें और यह 2 विकल्प दिखाएगा --- एक नया सर्वेक्षण करने के लिए ''कलेक्ट''

विकल्प पर क्लिक करें।

|   | < My Su                | rvey123 | = 🔌 |
|---|------------------------|---------|-----|
|   | 💭 Updates available: 1 |         | >   |
|   | Q, Search              |         | 驟   |
| / |                        |         |     |
|   | Bihar                  |         |     |
| / |                        |         |     |
|   |                        |         |     |

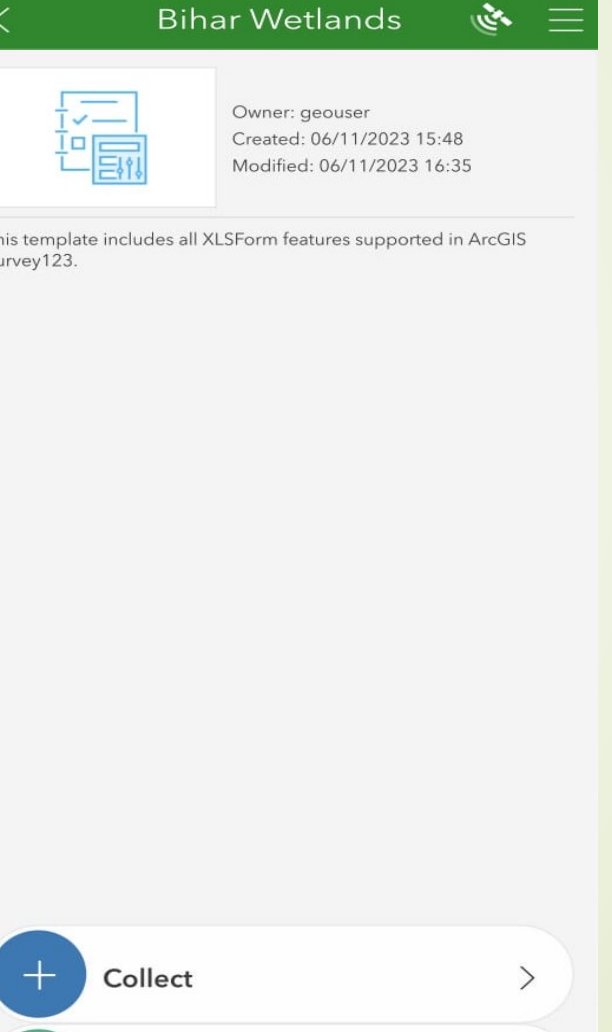

Outbox

1 >

#### Step -5 Select the Map Icon

## चरण-5 मानचित्र आइकन का चयन करें

| Location Kindly note the Wetland ID to input in the Wetland ID field  I.LOCATION  Wetland ID *  Wetland Name *  Wetland Status  Remarks  Images  Surveyor Name *  Mobile Number * |              | 🗙 🛛 Bihar Wetlands 💰                                                    | • = |
|----------------------------------------------------------------------------------------------------|--------------|-------------------------------------------------------------------------|-----|
| 1.Location   I.F2IFF   Wetland ID *   Wetland Name *   Wetland Status   Remarks   Images   Surveyor Name *   Mobile Number *                                                      |              | Location<br>Kindly note the Wetland ID to input in the Wetland ID field |     |
| Netland ID *   Wetland Name *   Wetland Status   Remarks   Images    Surveyor Name *   Mobile Number *                                                                            | 1.Location — | - ¢ 🖾                                                                   | -   |
| Wetland Name *  Wetland Status  Remarks  Images  Surveyor Name *  Mobile Number *                                                                                                 | 1.स्थान      | Wetland ID *                                                            |     |
| Wetland Status Remarks Images Surveyor Name * Mobile Number *                                                                                                    |              | Wetland Name *                                                          |     |
| Remarks Images Surveyor Name * Mobile Number *                                                                                                    |              | Wetland Status                                                          | ~   |
| Images                                                                                                    |              | Remarks                                                                 |     |
| Surveyor Name *<br>Mobile Number *                                                                                                    |              | Images                                                                  |     |
| Surveyor Name * Mobile Number *                                                                                                    |              |                                                                         |     |
| Mobile Number *                                                                                                    |              | Surveyor Name *                                                         |     |
|                                                                                                    |              | Mobile Number *                                                         |     |

- 2.Map

2. मानचित्र

1. If the Surveyor is near to the wetland, click on the Location Icon

OR

2. Otherwise click on the Map Icon to position the marker to the wetland

 यदि सर्वेक्षक आर्द्रभूमि के निकट है, तो स्थान चिह्न पर क्लिक करें

या

2. अन्यथा आर्द्रभूमि पर मार्कर की स्थिति निर्धारित करने के लिए मानचित्र चिह्न पर क्लिक करें Step -6 Navigation Cursor Shows the nearby wetland and press enter

चरण -6 नेविगेशन कर्सर निकटतम आर्द्रभूमि दिखाता है और एंटर दबाएँ

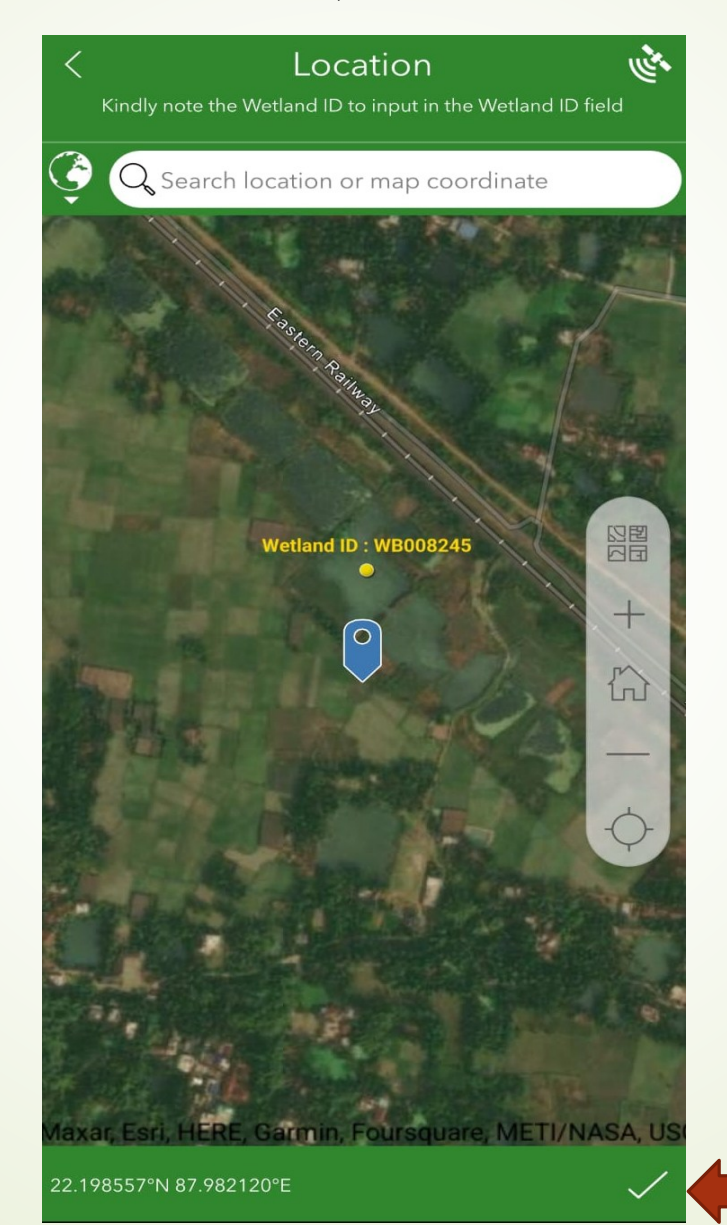

मार्कर आइकॉन को वेटलैंड के स्थान पर बिल्कुल सही तरीके से घुमाएँ और उसे रखें। वेटलैंड का पता लगाने के बाद वेटलैंड आईडी नोट करें और स्थान की पुष्टि करने के लिए "टिक मार्क" पर क्लिक करें

Pan the marker exactly to the wetland location and place it. After Locating the wetland note the Wetland ID & click the "**Tick Mark**" to confirm the location

## Step -7 Fill the details on the corresponding box and take the Field Photo चरण-7 संबंधित बॉक्स में विवरण भरें और फील्ड फोटो लें

# Bih X Location Kindly note the Wetland ID ↔ 13.014°N 80.234 Wetland ID \* Wetland Name \* Wetland Status Remarks Images

| ar Wetlands 🛛 🔌 📃                  | 🗙 Bihar Wetlands 🔮                     | $\bullet \equiv \times$ | Bihar Wetlands                              | = &       |
|------------------------------------|----------------------------------------|-------------------------|---------------------------------------------|-----------|
| D to input in the Wetland ID field | Wetland ID *                           | We                      | tland ID *                                  |           |
|                                    | XXXXX                                  | ⊗ 1                     |                                             | $\otimes$ |
|                                    | Wetland Name *                         | We                      | tland Name *                                |           |
|                                    | XXXXX                                  | 8 AL                    | J                                           | $\otimes$ |
|                                    | Wetland Status                         | We                      | tland Status                                |           |
|                                    |                                        |                         |                                             | ~         |
|                                    | Existing                               | Ren                     | narks                                       |           |
|                                    | Non-Existing<br>Overlap<br>New-Wetland | Ima                     | ages                                        |           |
| ~                                  | Remarks                                |                         |                                             |           |
|                                    | Images                                 | ()<br>Sur               | This is a required question<br>veyor Name * |           |
|                                    |                                        | Mo                      | bile Number *<br>-                          |           |
|                                    | Surveyor Name *                        |                         |                                             |           |
| $\checkmark$                       |                                        | ✓                       |                                             |           |

Step -8 Click on the option Send now to transfer the instantaneous data to office चरण-8 तत्काल डेटा को कार्यालय में स्थानांतरित करने के लिए अभी भेजें विकल्प पर क्लिक करें

| $\times$ | Bihar                    |
|----------|--------------------------|
| XXX      | xxx                      |
| Wet      | land Status              |
|          | Existing                 |
|          | <b>Survey</b><br>Your de |
| Ren      | ➢ Send now               |
| lma      | ∽ Continue thi           |
|          | Save in Outb             |
| Surv     | eyor Name *              |
| NC       | SCM                      |
| 914      | 42-22007                 |
|          |                          |

- Wetlands 三 約  $\otimes$  $\bigcirc$ Completed vice is online. s survey xoc  $\otimes$  $\otimes$
- If the Mobile network is not available, use "**Save in Outbox**" option else Click "**Send Now**"
- After resuming the mobile network the data can be transferred to NCSCM Database.

यदि मोबाइल नेटवर्क उपलब्ध नहीं है, तो ''आउटबॉक्स में सेव'' विकल्प का उपयोग करें अन्यथा ''अभी भेजें'' पर क्लिक करेंमोबाइल नेटवर्क को फिर से शुरू करने के बाद डेटा को NCSCM डेटाबेस में स्थानांतरित किया जा सकता है। Step -9 After completion of Field Survey the data stored in the outbox can be transferred to NCSCM Database

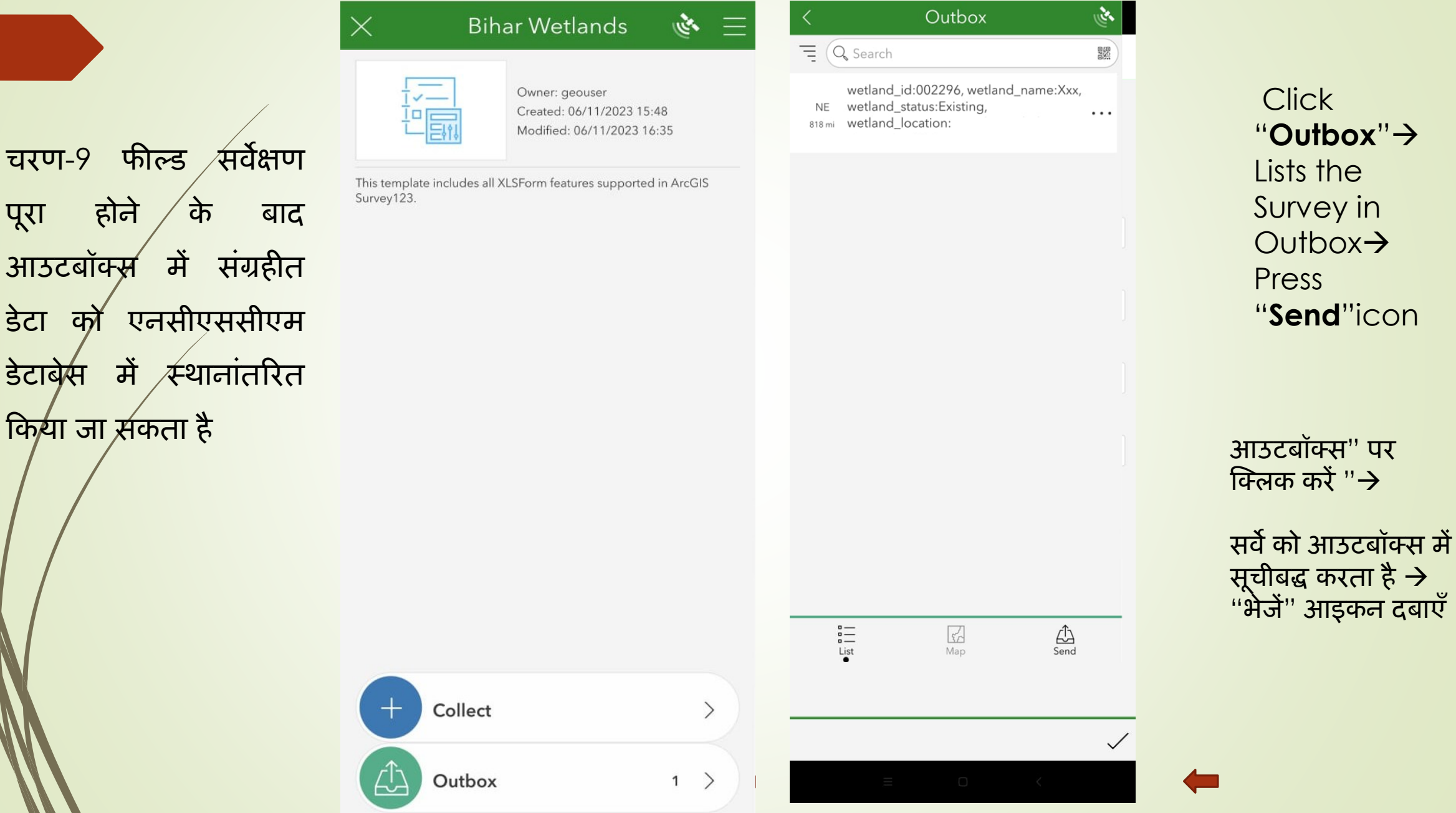

पूरा

डेटा

Repeat the above mentioned steps from Step 4 to perform a New Save survey.

नया सर्वेक्षण करने के लिए चरण 4 में बताए गए चरणों को दोहराएं

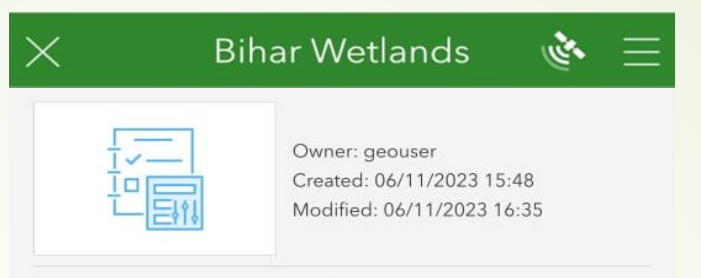

This template includes all XLSForm features supported in ArcGIS Survey123.

### (संग्रह आइकन पर क्लिक करें)

### (click on the collect icon)

| + | Collect |   |
|---|---------|---|
|   | Outbox  | 1 |

नया डेटा संकलन New Data collation

>

>

Thank you

धन्यवाद

For further details Kindly contact person Dr. Saroja Kumar Barik, Wetland Expert and Dr. Jai Kumar, GIS Analyst Mob.- 9853253782/9572881806

अधिक जानकारी के लिए कृपया

डॉ. सरोजा कुमार बारिक, वेटलैंड विशेषज्ञ और डॉ. जय कुमार, जीआईएस विश्लेषक, मो.- 9853253782/9572881806 से संपर्क करें